## オンライン授業について

記

## !注意! 学習用 iPad は LTE 回線でインターネット接続しています。御家庭の Wi-Fi には接続しないでください。 ■iPad を起動する。 ※1年生は、パスワード「1234」と入力する。 ※2年生は、自分で設定したパスワードを入力する。 【1. Google meet の使用方法】 ①Classroomを開く(右のアイコンをタップする) 1 ②自分のクラス(○年○組)の Classroom を開く 2 ③ストリームの中に担任の先生からの連絡があります。 3 オンライン授業開始前に確認してください。 クラスに知らせたいことを入力. ţ 鈴木涼太 11:42 (編集: 11:51) ... オンラインじゅぎょう ④右上にあるビデオマークをクリックしてください。 4 G 🔅 ⑤「今すぐ参加」をタップする。 (5) 今すぐ参加 \*諸事情により予定時刻にオンライン授業が開始できない 場合があります。その場合は、「今すぐ参加」をタップ

【情報担当】野村 公紀

32 - 3857

【電話】

したあと、しばらくお待ちください。